## MedTrainer User guide

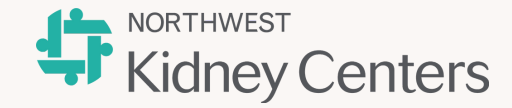

HOW TO CREATE LIVE TRAININGS

| San     Mais     Tai     Wal     Tai     Fri     Sat       Mark schooler<br>Constrainting<br>Constrainting<br>Cons | Use the Live Training Calendar that is available under MT<br>Learning in the MedTrainer Software. You can use the<br>buttons in the upper right corner to create or select a room<br>where the training will occur as well as select/add the course<br>that will be taken in-person. To schedule a class, select the<br>date. |
|----------------------------------------------------------------------------------------------------|----------------------------------------------------------------------------------------------------|
| New Case       See of service       See of service                                                                                                    | Once the information is filled out within the above, click<br>"Next".                                                                                                    |
| Next A 2.32   Text For the set of the set of the                                                                                                    | Then complete the information on this screen. Once you click<br>"Create", you will be redirected to the calendar screen, but<br>now you will see the class you created on the given date.                                                                                                    |
| Annual Aliana Aliana     Annual Aliana     Annual Aliana                                                                                                    | If you click on the class, click the button to view the class<br>detail. This is where you can "add attendees" and select<br>those that attended as shown below. Selecting "attendee<br>list" will allow you to download a PDF of those that attended.                                                                        |
|                                                                                                    | If needed, you can also pull a report using the "Reports"<br>module and use the keyword search "live". Then click "Run<br>Report".                                                                                                    |